1. 從校網中點選 1Campus 校務系統,並先用您的教師 gmail 帳號登入 1campus 平台。

請務必用「以 Google 帳號登入」,並選擇您在學校使用的 gmail 帳號(如下圖二)。

| <complex-block><ul> <li>Are all all all all all all all all all al</li></ul></complex-block>                                                                                                    |             |                                |                 | Knowledge 知識               | i Leadership 領導 Globalization 国际 | Science 科學 Humanity      |
|----------------------------------------------------------------------------------------------------|-------------|--------------------------------|-----------------|----------------------------|----------------------------------|--------------------------|
|                                                                                                    | 融 图 之       | 基隆女子髙级中                        | 學               |                            |                                  |                          |
| <complex-block><complex-block>         Rake of Rake of Rake of Rake R Agele of Bart R Marked Rake R Marked R Rake R Rake Rake</complex-block></complex-block>                                                                                                    | NATIONAL    | KEELUNG GIRLS' SENIOR HIGH SCI | HOOL            |                            |                                  |                          |
| BXB2 < FORME < FORME < FORME                                                                                                    |             |                                |                 | and a                      |                                  |                          |
|                                                                                                    | 關於基女 🖌      | 行政單位 🖌 校園公告 🖌 招生               | 主資訊 基女會社 💙 學習   | 習平台 活動花絮 性                 | :別平等教育網站 學生家長專區 校                | 務系統 🥂 🗹 🔍                |
| An add y       Note that the part of the part of t                                                                                                    | 學策略聯盟合作     | 校長室                            |                 |                            |                                  | 搜尋                       |
|                                                                                                    | 北市立大學       | 教務處                            |                 | ×<br>14年國立基隆女              | 中升大學接留 (特殊)                      | 10.2                     |
| 中教育書等單<br>電影器<br>電影器<br>電影器<br>                                                                                                    |             | 學務處                            |                 |                            |                                  | 104                      |
| Remain       単葉葉       単葉葉       単葉葉       単葉葉       単葉葉       単葉葉       小菜はない       1       Compute Remain       Compute Remain       Compute R                                                                                                    | 中教育會考專區     | 總務處                            | 莊O媞             | 回立堂/高入字<br>東海大學            | 展示11字亦 X<br>化學工程與材料工程學系 ·        | 校務平台系統                   |
| trait       trait       trait <thttp:trait< th="">       trait</thttp:trait<>                                                                                                    | 考最新消息       | 輔導室                            | 鄭〇宜             | 國立清華大學                     | 清華學院學士班                          | 1campus 校務系統             |
| APE       APE                                                                                                    | <b>仕</b> 直向 | 圖書館                            |                 | 國立中興大學                     | 水土保持學系                           |                          |
| <complex-block><ul> <li>area area area area area area area area</li></ul></complex-block>                                                                                                    | 工守险         | 人事室、                           | × 王O瑜           | 國立臺灣海洋大學                   | 通訊與導航工程學系                        | 教職員專區                    |
| AREX     AREX                                                                                                    | 王尊範         | 主計室                            | XXX I           | 國 立 堂 湾 海 汗 大 学<br>長 庚 大 學 | 系統上程並這船学系<br>工商管理學系              | 差勤系統                     |
| <ul> <li> <ul> <li></li></ul></li></ul>                                                                                                    | 師甄試         |                                | 游O涵             | 國立臺灣海洋大學                   | 通訊與導航工程學系                        |                          |
| <complex-block><ul> <li>中本 田本区</li> <li>中本 田本区</li> <li>中本 田本区</li> <li>中本 田本田本</li> <li>中本 田本山本</li> <li>中本 日本</li> <li>中本 日本</li> <li>中本 日本</li> <li>中本 日本</li> <li>中本 日本</li> <li>中本 日本</li> <li>中本 日本</li> <li>中本</li> <li>中本&lt;</li></ul></complex-block>                                                                                                    | 師甄試         |                                |                 | 女庆大学                       | 电機工程学系<br>メ・・・ 載至113.12.31       | 網路請購(備用)<br>場地借用/維修登記    |
| <ul> <li>Appendix and a set of the set of the set of</li></ul>                                                                                                    | 理教師甄試       |                                |                 |                            |                                  | 場地借用申請單                  |
| Amage grammers       ● Amage grammers       ● Amage gramers       ● Amage grammers                                                                                                    | 生專區         |                                |                 |                            |                                  | 基隆女中播客系統<br>POP QUIZ(師生線 |
| <ul> <li>● Parage 200 Parage 200 Parag</li></ul>                                                                                                    | 續缺職         | 最新消息                           |                 |                            |                                  | 互動教學系統)                  |
| ■ 20 第速申請114學年度 (14年8月1日及115年2月1日) 9 使水交額・請於114年2月20日下班前向人專玄<br>登入 註冊<br>「 C 以 Google 帳號 登人<br>「 C 以 Google 帳號 登人<br>「 C 以 Google 帳號 登人<br>「 C 以 Google 帳號 登人<br>」<br>「 C 以 Google 帳號 登人<br>」<br>「 C 」 以 Google 帳號 登人<br>」<br>「 C 」 以 Google 帳號 登人<br>」<br>「 C 」 以 Google 帳號 登人<br>」<br>「 C 」 以 Google 帳號 登人<br>」<br>「 C 」 以 Google 帳號 登人<br>」<br>「 C 」 以 Google 帳號 登人<br>」<br>「 C 」 以 Google 帳號 登人<br>」<br>「 C 」 以 Google 帳號 登人<br>」<br>「 C 」 以 Google 帳號 登人<br>」<br>「 C 」 以 Google 帳號 登人<br>」<br>「 C 」 以 Google 帳號 登人<br>」<br>「 C 」 以 Google 帳號 登人<br>」<br>「 C 」 以 Google 帳號 登人<br>」<br>「 C 」 」<br>「 C 」 以 Google 帳號 登人<br>」<br>「 C 」 以 Google 帳號 登人<br>」<br>「 C 」 以 Google 帳號 登人<br>」<br>「 C 」 以 Google 帳號 登人<br>」<br>「 C 」 」<br>「 C 」 」<br>」<br>「 C 」 」<br>」<br>「 C 」 」<br>」<br>「 C 」 」<br>」<br>「 C 」 」<br>」<br>「 C 」 」<br>」<br>」<br>「 C 」 」<br>」<br>「 C 」 」<br>」<br>」<br>「 C 」 」<br>」<br>「 C 」 」<br>」<br>「 C 」 」<br>」<br>「 C 」 」<br>」<br>「 C 」 」<br>「 C 」 」<br>」<br>「 C 」 」<br>「 C 」 」<br>」<br>「 C 」 」<br>「 C 」 」<br>「 C 」 」<br>「 C 」 」<br>」<br>「 C 」 」<br>「 C 」 」<br>」<br>「 C 」 」<br>「 C 」 」<br>「 C 』 」<br>「 C 』 」<br>「 C                                  | 生學習歷程檔案專    |                                |                 |                            |                                  | 網站雜護之CSS使用<br>說明         |
| 文化 (○) (○) (○) (○) (○) (○) (○) (○) (○) (○)                                                                                                    |             | 置頂 公告 請欲申請114學:                | 年度(114年8月1日及115 | 5年2月1日)退休之教                | 》師 · 請於114年2月20日下班前向人!           | 事室                       |
| <ul> <li>         かののでは、</li> <li>         なのののでは、</li> <li>         なののでは、</li> <li>         なののでは、</li> <li>         なのでは、</li> <li>         なのでは、</li> <li>         なのでは、</li> <li>         なのでは、</li> <li>         ないでは、</li> <li>         ないでは、</li>     &lt;</ul>                                                                                                    |             |                                |                 | 274 1                      |                                  |                          |
| <ul> <li>▶ W W W W W W W W W W W W W W W W W W W</li></ul>                                                                                                    | 100         |                                |                 | <b>立</b> 入                 |                                  | <b>御</b> 爾曲文             |
| Auge m<br>空慧 校園 整合 服務<br>即登人/註冊以取得最佳體驗 !<br>和 權政策 聯絡我們 © 2021 ischool Inc.                                                                                                    |             | IIPUS<br>國整合服務                 |                 |                            |                                  | ₩ 素膻中义 ▼                 |
| w迎使用<br><b>雪慧校園整合服務</b><br>即登人/註冊以取得最佳體驗 !<br>私權政策 聯絡我們 © 2021 ischool Inc.                                                                                                    |             |                                |                 |                            | alo 岠肆 登入                        |                          |
| w/型使用<br>雪慧校園整合服務<br>Campus將為您帶來多樣貌的整合服務<br>cm登人/註冊以取得最佳體驗 !<br>MA權政策 聯絡我們 © 2021 ischool Inc.                                                                                                    |             | ×                              |                 |                            | gie 喉號 豆八                        |                          |
| 处迎使用<br>雪慧校園整合服務<br>即登入/註冊以取得最佳體驗 !<br>■私權政策 聯絡我們 © 2021 ischool Inc.                                                                                                    |             |                                |                 |                            |                                  |                          |
| &迎使用<br><b>雪慧校園整合服務</b><br>Campus將為您帶來多樣貌的整合服務<br>Campus將為您帶來多樣貌的整合服務<br>Campus<br>Sampus<br>Campus<br>Sampus<br>Campus<br>Sampus<br>Campus<br>Sampus<br>Campus<br>Sampus<br>Campus<br>Campus<br>Sampus<br>Campus<br>C |             |                                |                 | 其他方式                       | 式登入                              |                          |
| 处迎使用<br><b>雪慧校園整合服務</b><br>Campus將為您帶來多樣貌的整合服務<br>2即登入/註冊以取得最佳體驗 !<br>■私權政策 聯絡我們 © 2021 ischool Inc.                                                                                                    |             |                                |                 |                            |                                  |                          |
| Sampus將為您帶來多樣貌的整合服務<br>EPD登入/註冊以取得最佳體驗!  END登入/註冊以取得最佳體驗!  END整合/註冊以取得最佳體驗!  END整合/註冊以取得最佳體驗!  END整合/註冊以取得最佳體驗!  ENDE ###################################                                                                                                    | しょう (市 田 📈  |                                |                 |                            |                                  |                          |
| <ul> <li> <b>二 一 加 75</b> <ul> <li>                 Campus將為您帶來多樣貌的整合服務                 :即登入/註冊以取得最佳體驗!                 </li> <li>                 電子郵件地址或帳號</li></ul></li></ul>                                                                                                    |             | 目 乾 今 叩 珍                      |                 |                            |                                  |                          |
| Campus將為您帶來多樣貌的整合服務         2即登入/註冊以取得最佳體驗!         電子郵件地址或帳號         密碼         忘記密碼?         基私權政策 聯絡我們 © 2021 ischool Inc.         登入                                                                                                    | 自己仪         | 國金口服務                          |                 | 請填寫1Camp                   | us帳號以登入                          |                          |
| t即 G 入/註 th 以 取 侍 取 住 麗 願 !<br>電子郵件地址或 帳號<br>密碼<br>忘記 密碼 ?<br>登入                                                                                                    | Campus將為    | 您帶來多樣貌的整合服務                    |                 |                            |                                  |                          |
| 應碼<br>密碼<br>忘記密碼 ? 意私權政策 聯絡我們 ◎ 2021 ischool Inc. 登入                                                                                                    | 2即登入/註冊」    | 以取得最住體驗!                       | 電子郵作            | 非地址或帳號                     |                                  |                          |
| ◎ 2021 ischool Inc. ◎ 2021 ischool Inc. 登入                                                                                                    |             |                                |                 | /                          |                                  |                          |
| 忘記密碼?<br>■私權政策 聯絡我們 © 2021 ischool Inc.<br>登入                                                                                                    |             |                                | 密碼              |                            |                                  |                          |
| ■私權政策 聯絡我們 © 2021 ischool Inc.<br>登入                                                                                                    |             |                                |                 |                            | 忘記密碼?                            |                          |
|                                                                                                    | 景私權政策 聯     | 絡我們 © 2021 ischool             | Inc.            |                            |                                  |                          |
|                                                                                                    |             |                                |                 | 登,                         | λ                                |                          |
|                                                                                                    |             |                                |                 |                            |                                  |                          |

2.登入 1Campus 後,點選「OHA 雲端教室」進入。

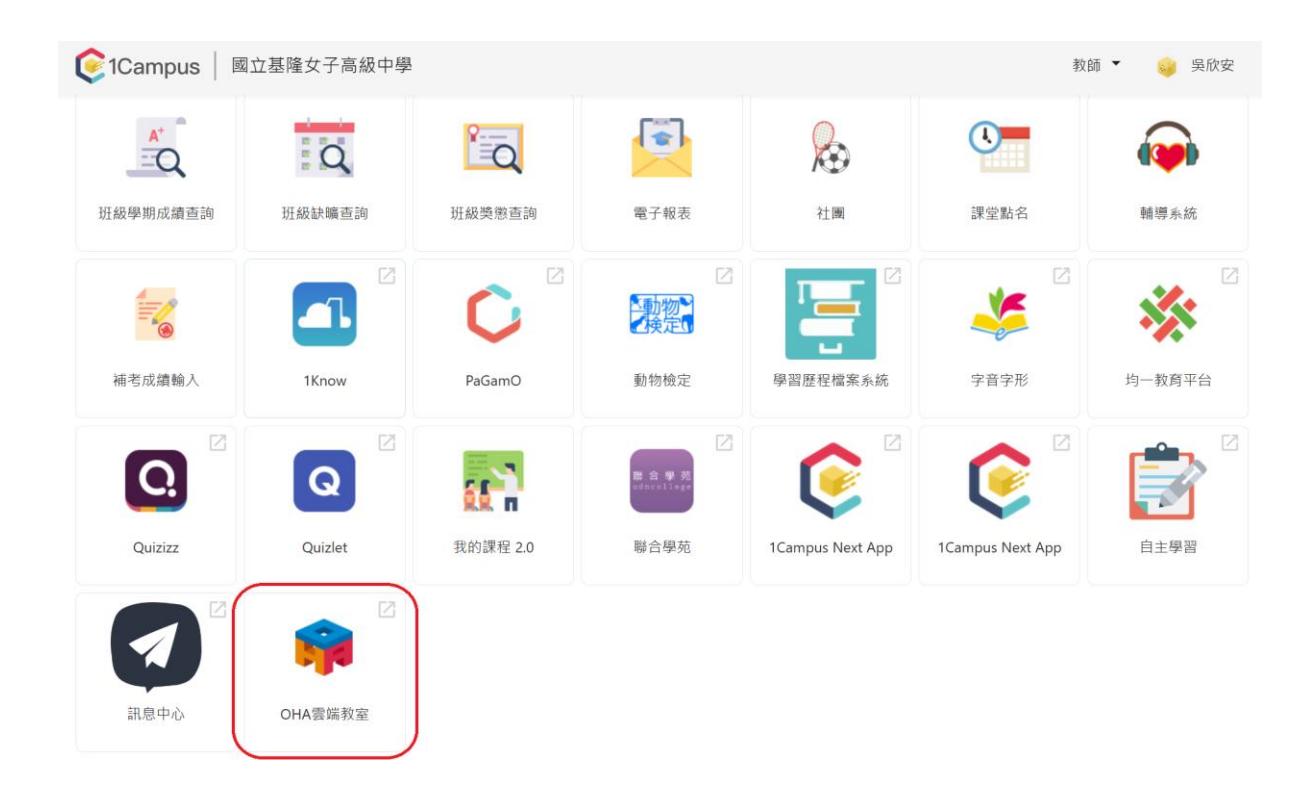

3.進入 OHA 雲端教室,請點選帶班的班級。(若您可直接進入第 驟 4 的 OHA 教室畫面,請略過此步驟)

|          | 我是教師 我是 | 學生我是家長    | 管理員 |    |  |
|----------|---------|-----------|-----|----|--|
| 國立基隆女子高級 | 中學      |           |     | := |  |
| 測試班約     |         |           |     |    |  |
|          | 113 學   | 上年度第1學期 ▼ | )   |    |  |

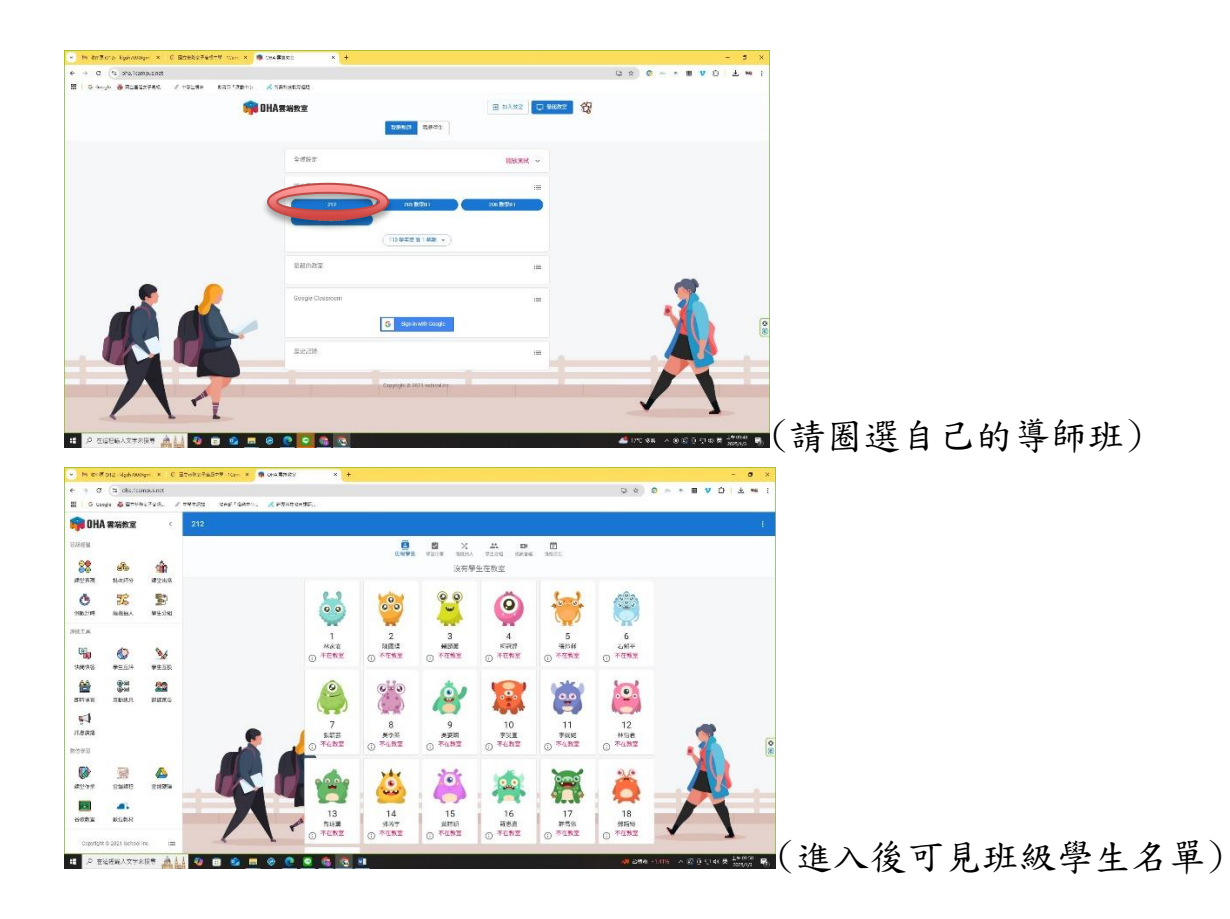

4.進入班級後,可先設定視訊會議連結。並輸入已開設好的 meet 會議連結,輸入完成請按「確定」即完成。學生進入 OHA 教室後,可直接點選「視訊會議」,即可直接進入老師已預設好 的 Google Meet 會議室中。

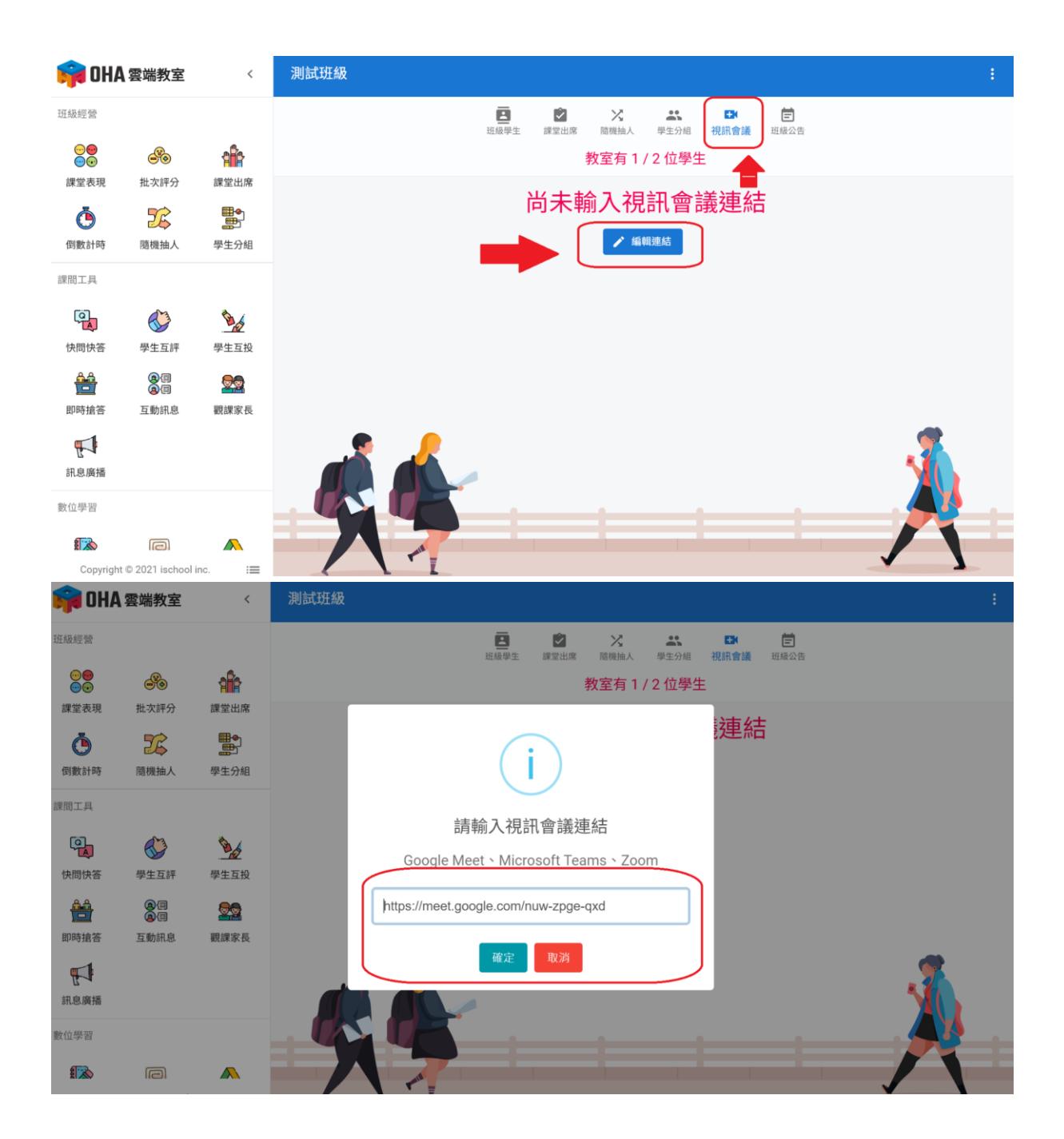

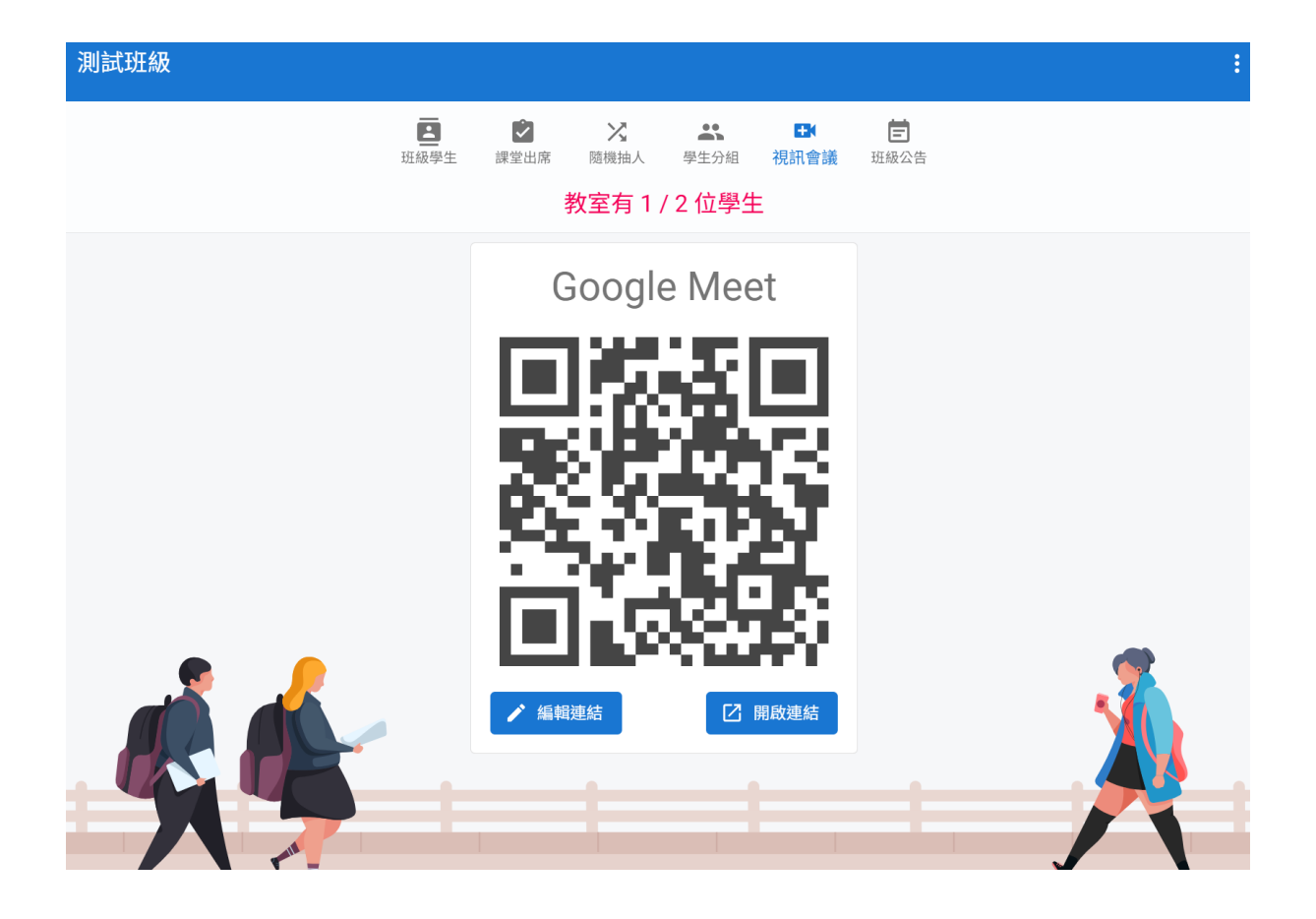

5.設定 meet 會議完成後,若需進行點名,請點選左方功能列中 的「課堂出席」,並開始設定點名功能。教師可利用「課堂出 席」功能中的「教師點名」來發起點名這項活動。或是用「學生 簽到」讓進 OHA 教室的學生,自行簽到。

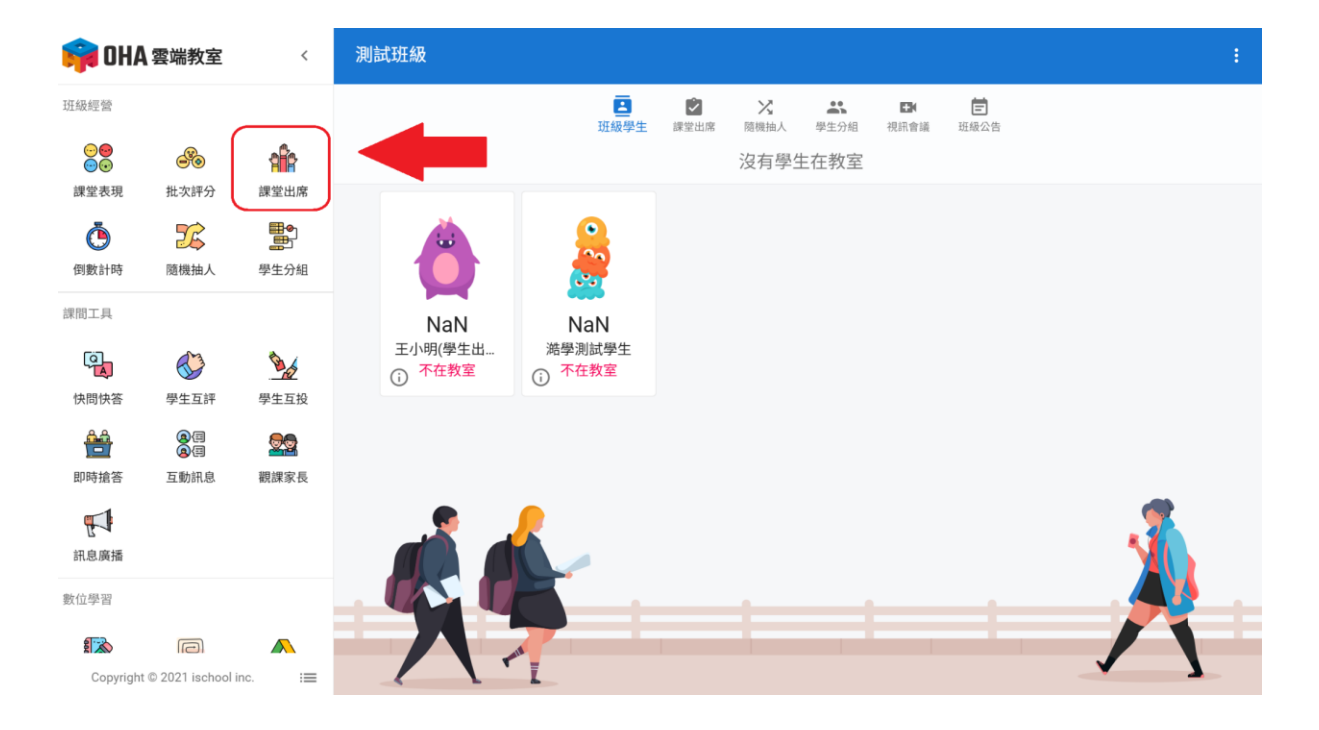

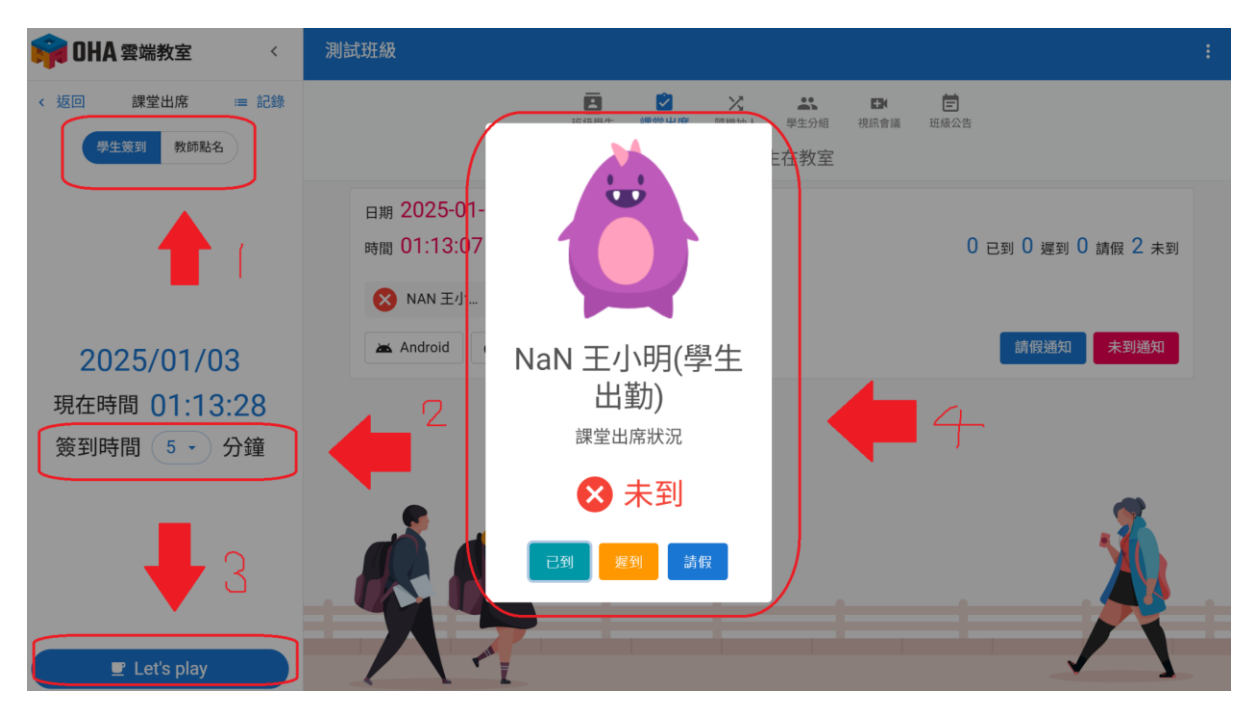

若選擇利用「學生簽到」來進行點名,可接著設定簽到時間,設定完成後,請記得按步驟3的「Let's play」,學生 便可在設定時間內做簽到的動作。(請見以下學生畫面)

| 📦 OHA 雲端教室   | <u> </u>            | 測試斑級 :                                         |  |  |  |  |
|--------------|---------------------|------------------------------------------------|--|--|--|--|
| 課間工具         |                     | □ □ 2 × 本 □×<br>班級公告 班級學生 課業型出席 随機抽人 学生分組 視点會議 |  |  |  |  |
|              |                     | 沒有老師在上課                                        |  |  |  |  |
| 互動訊息 課堂表現    | 更換頭像                | 點名時間                                           |  |  |  |  |
| <u>教</u> 位学省 |                     | 2025-01-03                                     |  |  |  |  |
| 課堂作業 雲端課程    | 01:51:12 ~ 02:01:12 |                                                |  |  |  |  |
|              |                     | 馬上簽到                                           |  |  |  |  |
|              |                     |                                                |  |  |  |  |
|              |                     |                                                |  |  |  |  |

若學生完成簽到,成功畫面如下:

| 🙀 OHA                            | 雲端教室               | <    | 測試班級                                                    | : |
|----------------------------------|--------------------|------|---------------------------------------------------------|---|
| 課間工具<br><b>@</b> @<br><b>@</b> @ |                    |      | 臣 已 次 次 ↓ □<br>班級公告 班級學生 課堂出席 隨機抽人 學生分組 視訊會講<br>沒有老師在上課 |   |
| 互動利息<br>數位學習<br>課堂作業             | 課室衣現<br>「」<br>客端課程 | 史换明像 | <sup>點名時間</sup><br>2025-01-03<br>01:51:12 ~ 02:01:12    |   |
|                                  |                    |      | <b>已到</b><br>更新時間:2025-01-03 01:52                      |   |

6.若選擇利用「教師點名」來進行點名,可以先預設「全班都已 到」,之後點選「Let's play」,系統會紀錄全班同學已到課,再 將未到的學生的到課狀態調整為「遲到」、「請假」或「未

## 到」,即完成點名。

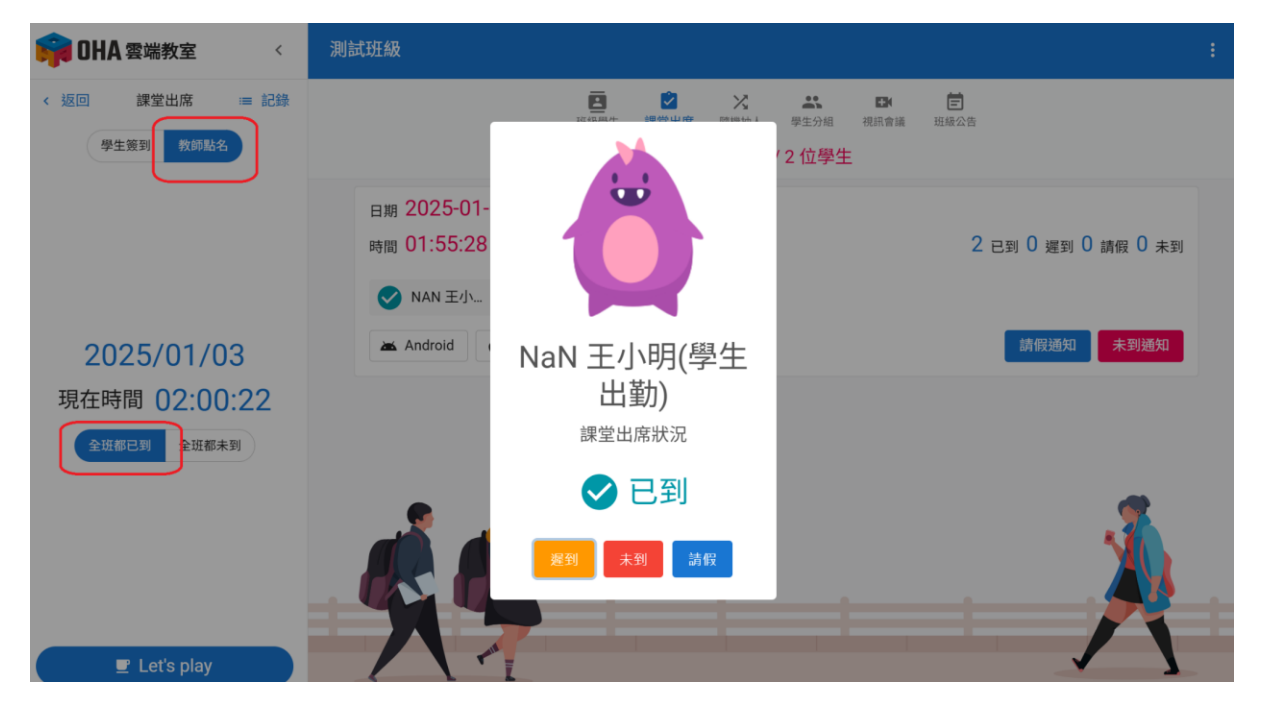

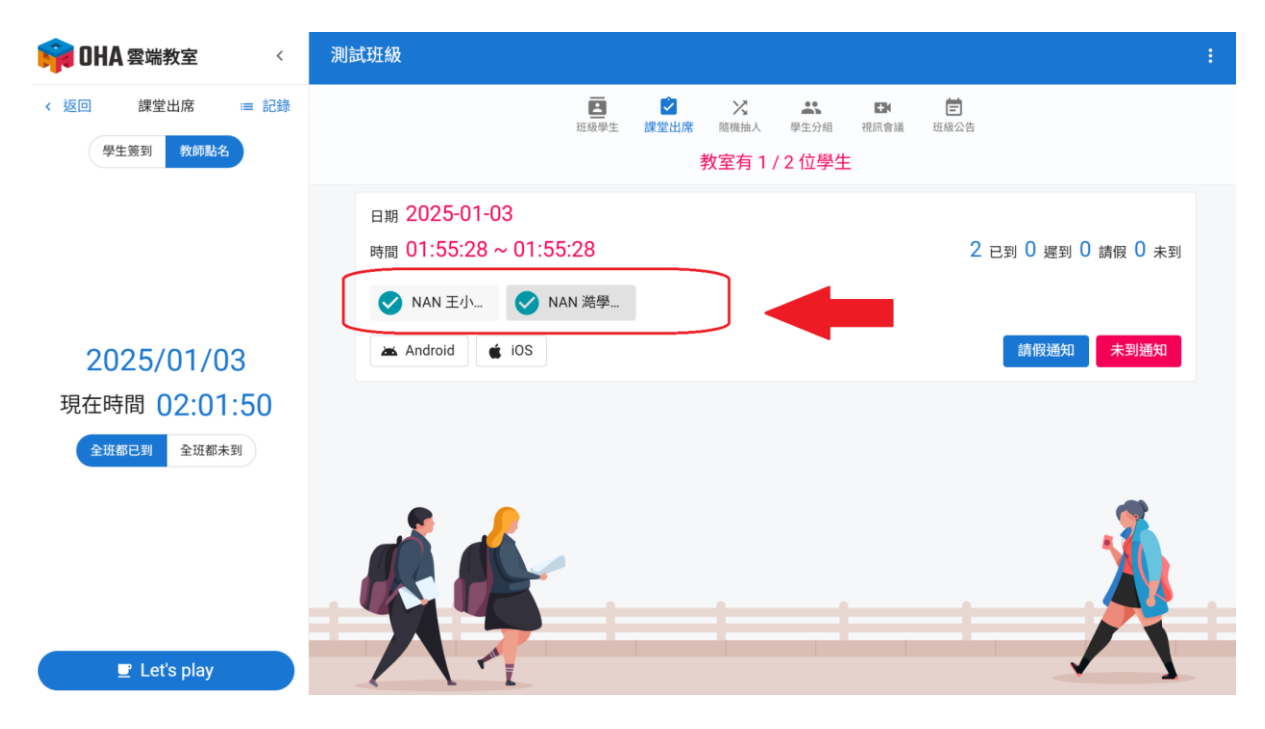

7.點名完成後可至左方功能列,點選「一鍵備份」下載點名記錄 (Excel 檔案)。

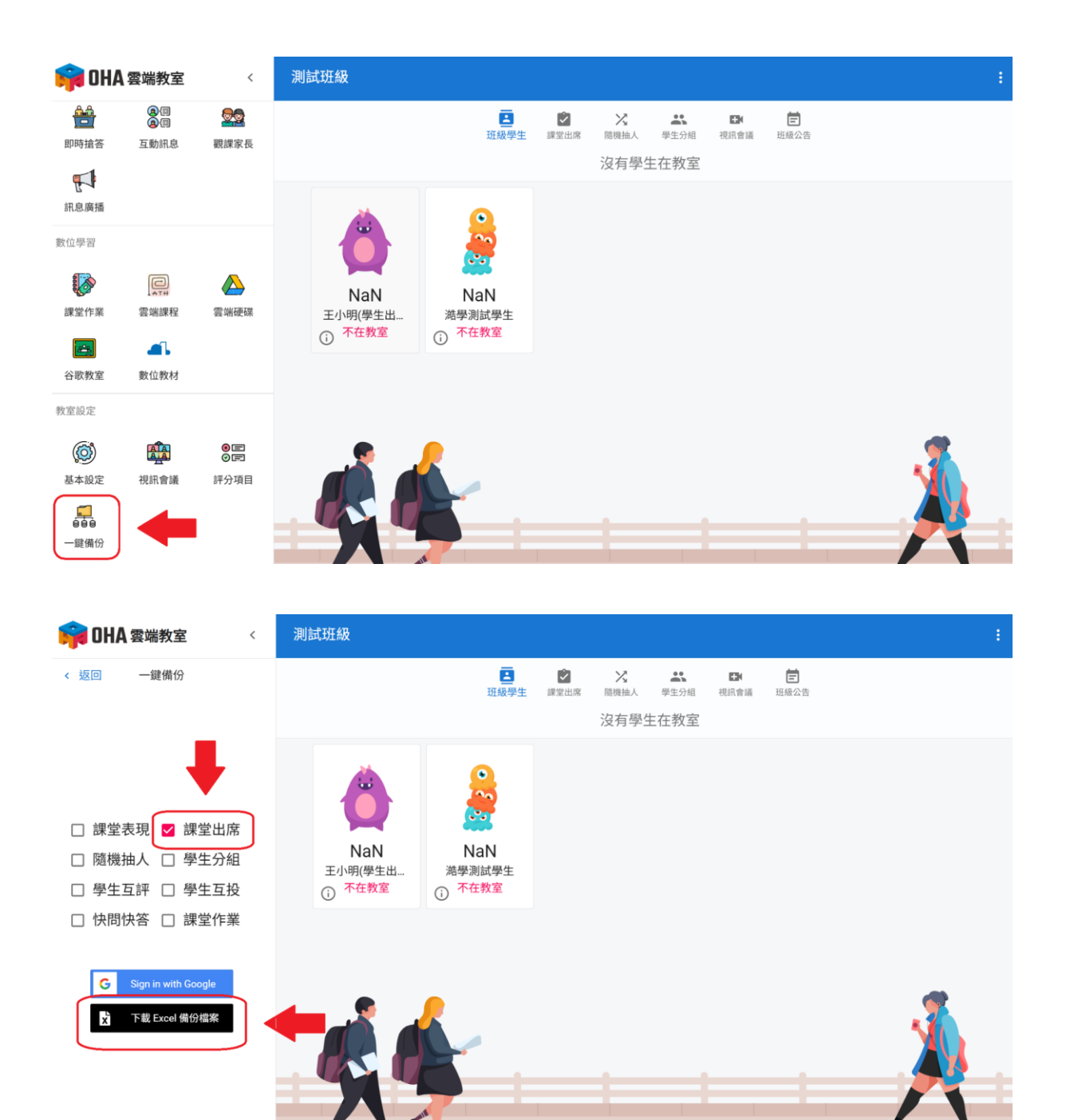